# **BEDIENUNG DER KLIMAANLAGE**

## - Kurzanleitung -

- ⑤LCD-Display (mit Hintergrundbeleuchtung)

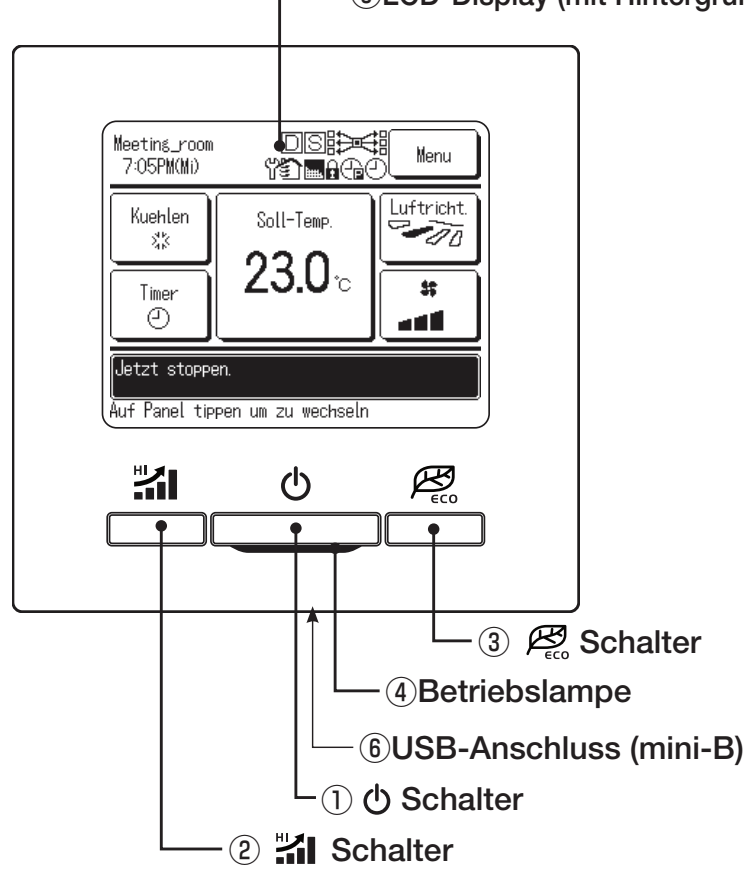

Ein Touchscreen-System, das durch Berühren der LCD-Anzeige mit dem Finger bedient wird, kommt für alle Bedienungsschritte zum Einsatz, abgesehen von den Optionen ① Lauf/Stopp, ② High-Power und ③ EnergiesparBetrieb, die über die entsprechenden Schalter aktiviert werden.

## 1 🖒 Schalter

Mit der ersten Betätigung der Schaltfläche wird die Betriebsart gestartet und mit der erneuten Betätigung gestoppt. ( $\bigstar$ )

## 2 Schalter

Durch Betätigung dieser Schaltfläche wird die Betriebsart High-Power gestartet. ( $\bigstar$ )

## $3 \not \xrightarrow{\mathcal{B}}_{\text{cc}}$ Schalter

Durch Betätigung dieser Schaltfläche wird der Energiespar-Betrieb gestartet. ( $\bigstar$ )

## (4) Betriebslampe

Diese Lampe leuchtet während des Betriebs grün (gelbgrün). Sie wechselt nach Rot, wenn ein Fehler auftritt.

## **(5)** LCD-Display (mit Hintergrundbeleuchtung)

Durch Berühren des LCD wird die Hintergrundbeleuchtung aktiviert.

Die Hintergrundbeleuchtung schaltet sich automatisch aus, wenn über einen bestimmten Zeitraum keine Bedienung

erfolgt ist.

Die Dauer der Hintergrundbeleuchtung kann geändert werden.  $(\bigstar)$ 

Wenn die Hintergrundbeleuchtung auf AN gestellt wurde und das Display bei ausgeschalteter Hintergrundbeleuchtung berührt wird, schaltet sich die Hintergrundbeleuchtung wieder ein. (Gilt nicht bei Betätigung der Schalter (1), (2) und (3).)

## 6 USB-Anschluss

Am USB-Anschluss (mini-B) kann ein Personal Computer angeschlossen werden.

Die Betriebsarten sind im Benutzerhandbuch für die Software des Personal Computers beschrieben (Dienstprogramm-Software der Eco-touch Fernbedienung RC-EX).

## Wichtig

 Ein Personal Computer darf nicht gleichzeitig mit anderen USB-Geräten angeschlossen werden.

Den Computer unbedingt direkt anschließen, d. h. nicht über einen Hub usw.

★ Einzelheiten finden sich im Benutzerhandbuch.

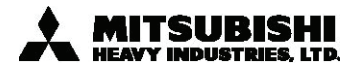

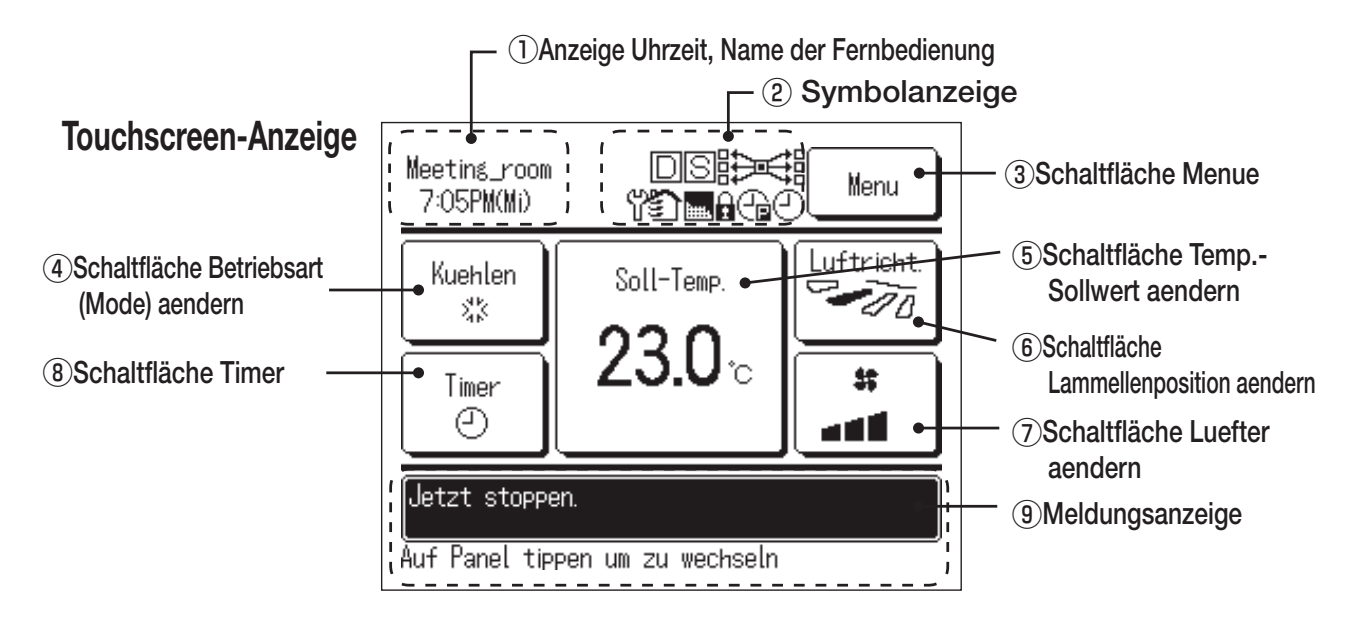

## 1) Anzeige Uhrzeit, Name der Fernbedienung

Zeigt die aktuelle Uhrzeit ( $\bigstar$ ) und den Namen der Fernbedienung ( $\bigstar$ )an.

## 2 Symbolanzeige

Das entsprechende Symbol erscheint, wenn eine der folgenden Einstellungen aktiviert wird.

എ

**Ъ**ш.

(★)

 $(\mathbf{T})$ 

(★)

ist. (★)

erscheint.

Bei Einstellung über die Slave-Fernbedienung. (★)

Wenn die regelmäßige

Inspektion erforderlich

Wenn die "Filtermelduna"

Bei Einstellung des

Wochen-Timers.

## 

 $|\mathsf{D}|$ 

Bei aktivierter zentraler Steuerung (optional).

Bei Einstellung des Max.

Leistungsbegrenzungs-

Timer (Peak-Cut).

## ទា

Während des Lüfterbetriebs (★)

## A

Bei Einstellung von Zugelassen (Freigabe)/Verriegelung (keine Freigabe).(★)

## -

Bei Einstellung des Max.Leistungsbegrenzungs-Timers (Peak-Cut). (★)

Bei Fragen oder Störungen wenden Sie sich bitte an

## ③ Schaltfläche Menue

Für die Einstellung oder Änderung von Funktionen, mit Ausnahme der folgenden Funktionen (4) – (8), die Schaltfläche Menue drücken.

## ④ Schaltfläche Betriebsart (Mode) aendern (★)

Wenn die Menüoptionen angezeigt werden, eine Option auswählen und die Einstellung vornehmen. Zeigt die jeweils ausgewählte Betriebsart an.

(5) Schaltfläche Temp.-Sollwert aendern ( $\bigstar$ )

Diese Schaltfläche drücken, um die Betriebsart zu wechseln. Zeigt die jeweils eingestellte Temperatur an.

## (€) Schaltfläche Lammellenposition aendern (★)

Diese Schaltfläche drücken, um die Solltemperatur zu ändern. Zeigt die jeweils ausgewählte Lamellenrichtung an. Diese Schaltfläche drücken, um die Lamellenrichtung zu ändern.

## ⑦ Schaltfläche Luefter aendern (★)

Zeigt die jeweils ausgewählte Lüfterdrehzahl an. Diese Schaltfläche drücken, um die Lüfterdrehzahl zu ändern.

## ⑧ Schaltfläche Timer (★)

Zeigt den jeweils eingestellten Timer-Inhalt vereinfacht an. (Wenn zwei oder mehr Timer eingestellt wurden, erscheint der Inhalt des Timers, der unmittelbar nach der Anzeige aktiviert wird.) Diese Schaltfläche drücken, um den Timer einzustellen.

## (9) Meldungsanzeige

Betriebsstatus des Klimageräts und Meldungen zum Betrieb der Fernbedienung usw. werden angezeigt.

★ Einzelheiten finden sich im Benutzerhandbuch.

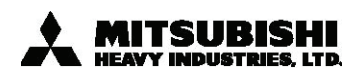